## Login guide for MICROSOFT TEAMS

## STEP ONE - Search 'NSW student portal'

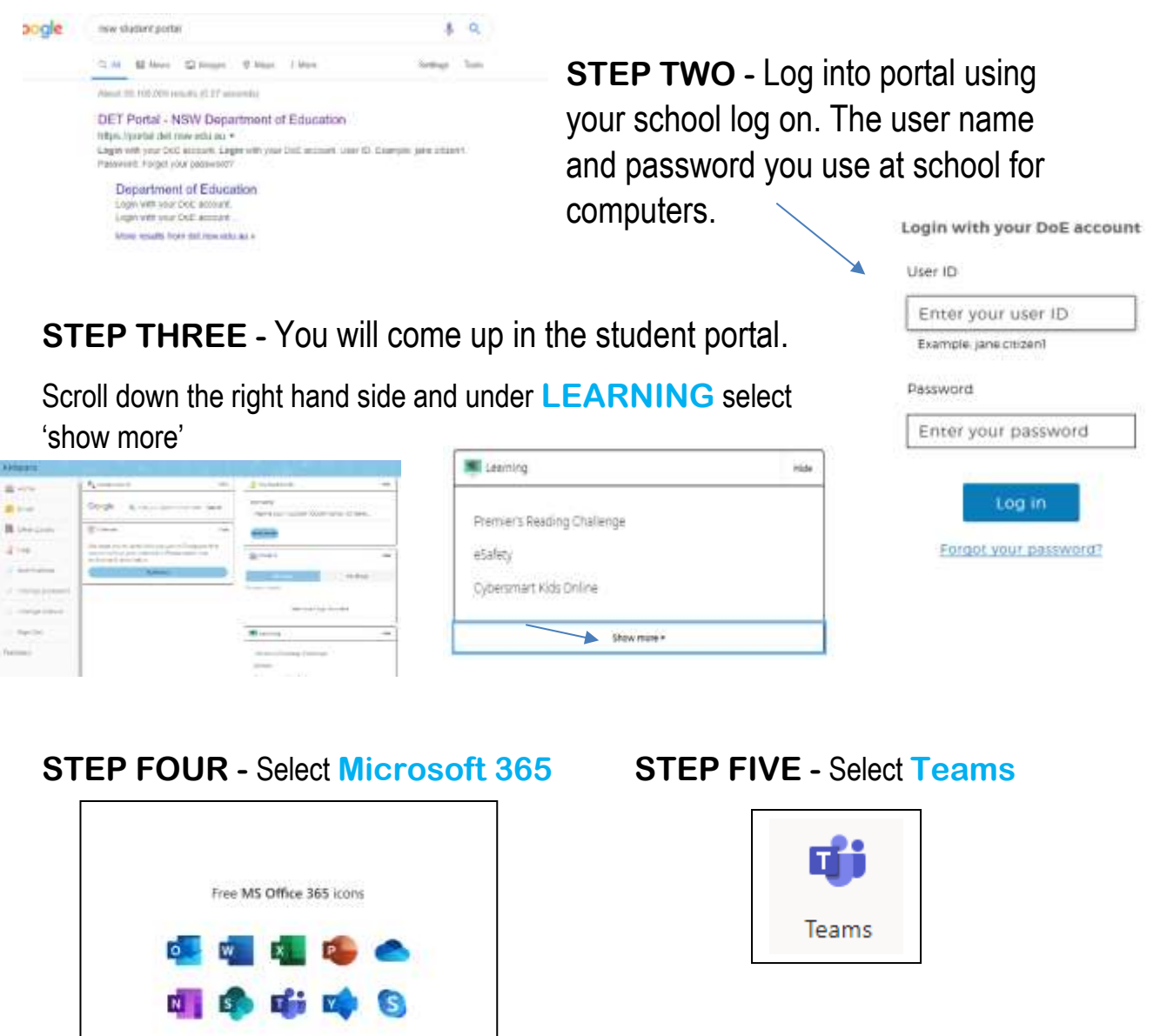

**STEP SIX** - If you haven't added a team, you will need click the **join a team** button (on the top right hand side of the screen) and **enter the code** supplied to you

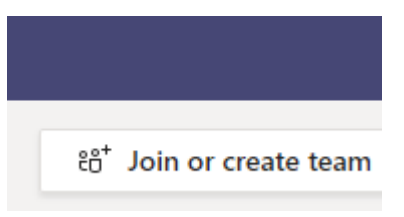

**STEP SEVEN** – Once you have entered the code you should see your class.